# 机车周转图研究报告

## 一、 研究背景

机车周转图是机务部门组织运输生产活动的基础,是机车运用和维修维修计划的重要组成部分。规范、清晰的机车周转图,对实施列车运行图,提高生产效率和机车运用效率,具有重要意义。

而目前采用的手工绘制机车周转图不仅繁琐,费时、易出差错,且修改困难,工作效率低。为了解决这个问题,我们在此基础上设计开发了机车周转图绘制系统。

### 二、 主要特点及功能

 操作简单,易于学习。此程序设计符合 Windows 编程规范,程序操作界面、 操作习惯同 Office97 一致。采用面向对象的程序设计技术,所有对象(点、线、 文字)均可以用手(鼠标)拖动,定位。

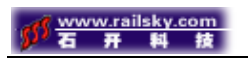

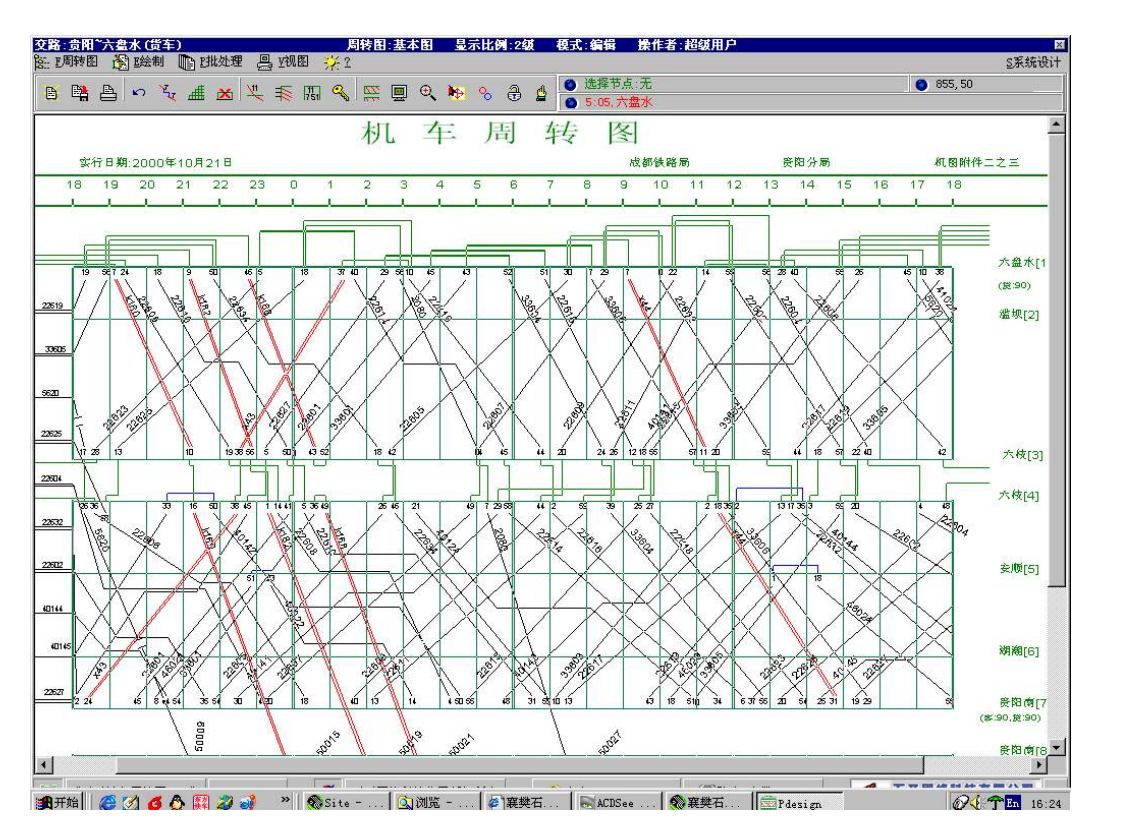

2、系统设计充分考虑到开放性和通用性,所有交路、区段、车站都可以任意定义,绘制更加方便随意,确保了系统的灵活性。

车站定义

| 新增加一条交路                                                                                       | ■ 始发站[1]<br>■ 终到站[0]                                                                                                    |
|-----------------------------------------------------------------------------------------------|----------------------------------------------------------------------------------------------------|
| 交路代码:<br>交路名称:                                                                                |                                                                                                    |
| 说明: 1.页面代码由1 <sup>~</sup> 8位字符构成,使用<br>字符范围为[09]+[AZ]<br>2.交路名称为该交路的中文描述<br><b>▼0确定 ★ C放弃</b> | 车站代码:     1       车站标题:     始发站       站间公里。     ●                                                                                                    |
|                                                                                               | <b>上线</b> □ <b>→</b> 下线 □ <b>→ 下线</b> □ <b>→ 下线</b> □ <b>→ 下线</b> □ <b>→ 「</b> ⊻显示车站粮 <b>▽</b> ⊻显示车站粮 <b>▽</b> ⊻显示车站粮和 <b>▽</b> ⊻显示折返时能         最短折返时间(分钟) <b>客车</b> 90 <b>→ 货车</b> 90 <b>→</b> |

网址: http://www.railsky.com

石开科技药体设计

×

| <mark>郯 <del>www.rsilsky.com</del><br/>石开科技</mark>                                                                                                    | 石开科技的体现计                                                                                                    |
|----------------------------------------------------------------------------------------------------|----------------------------------------------------------------------------------------------------|
| □□× □□× □□× □□× □□× □□× □□× □□× □□× □□× □□× □□× □□× □□× □□× □□× □□× □□× □□× □□× □□× □□× □□× □□× □□× □□× □□× □□× □□× □□× □ □ | 室 实际图追加车次 □ × □ × |
| N车次         D路线1-0           1开车            到达                                                                                                    | N车次         P路线1-0           1开车         开车站司机           到达         通送 結编组                                                                                                    |
| <u>6</u> 入状态                                                                                                    | <u>G</u> 入状态 入时间                                                                                                    |
| A追加 <b><u>R</u>修改</b> 小键盘录入(上,下光标键选择字段 +, -选择可以状态及路线)                                                                                                    | <b><u>A</u>追加<br/>小键盘录入(上,下光标键选择字段+,-选择可以状态及路线)</b>                                                                                                    |

"所见即所得"的操作界面。软件操作采用可视化的操作界面,所有的操作
 均会在屏幕上立即反映出来,便于绘图者即时更正修改。

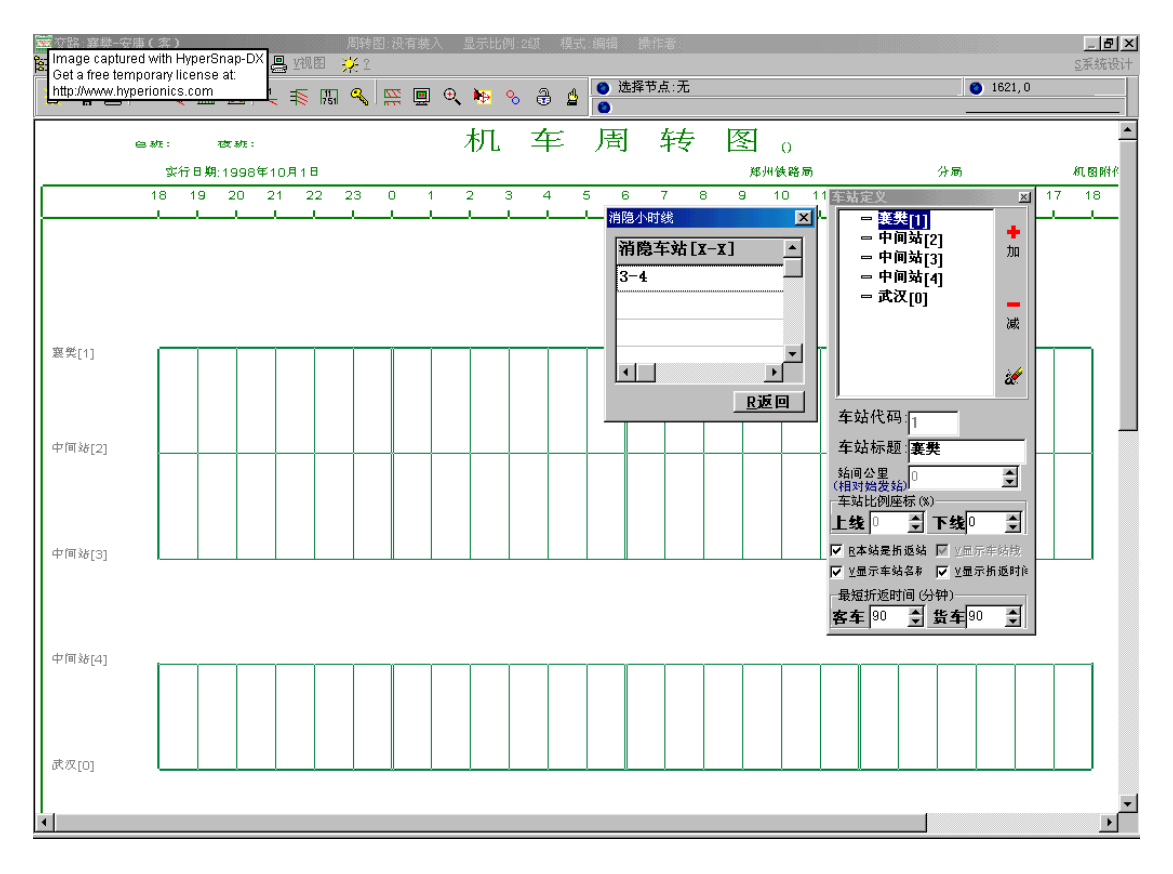

5、智能(自动处理)与灵活性(人工干预)相结合。机交线的自动勾画功能轻松完成

各种不同方式(按机车最短折返、过表机车台数、车次、机车名)的机交线勾画。 方法一:按车站来处理机交线

[按最少机车台数勾机交线]:使用菜单"绘制"中的"自动连接机车交路" 功能中的"按最少机车台数"项。弹出"按最少机车勾机交线"窗口,该窗 口共有"单个车站"、"多个车站"、"连接信息"三个面板。

| 按最少机车勾机交线         | ×                            |
|-------------------|------------------------------|
| 单个车站 多个车站         | 连接信息                         |
| 选择处理车站            | ☑ L1允许客货混套                   |
| ⊙ [1]玉屏           | 最短折返时间(分钟)                   |
| ○ [2]凱里           | 客车 75 🍨 货车 90 🍨              |
| ○ [3]凱里           | 上行终到车次勾机交线方式一<br><del></del> |
| ○ [4]贵定           |                              |
| ○ [5]贵定           |                              |
| ○ [6]贵阳南          | 下行终到车次勾机交线方式一                |
| ○ [7]贵阳南          |                              |
| ○ [0]贵阳           |                              |
| <u> 王</u> 0按最少用车台 | 》 教连接                        |

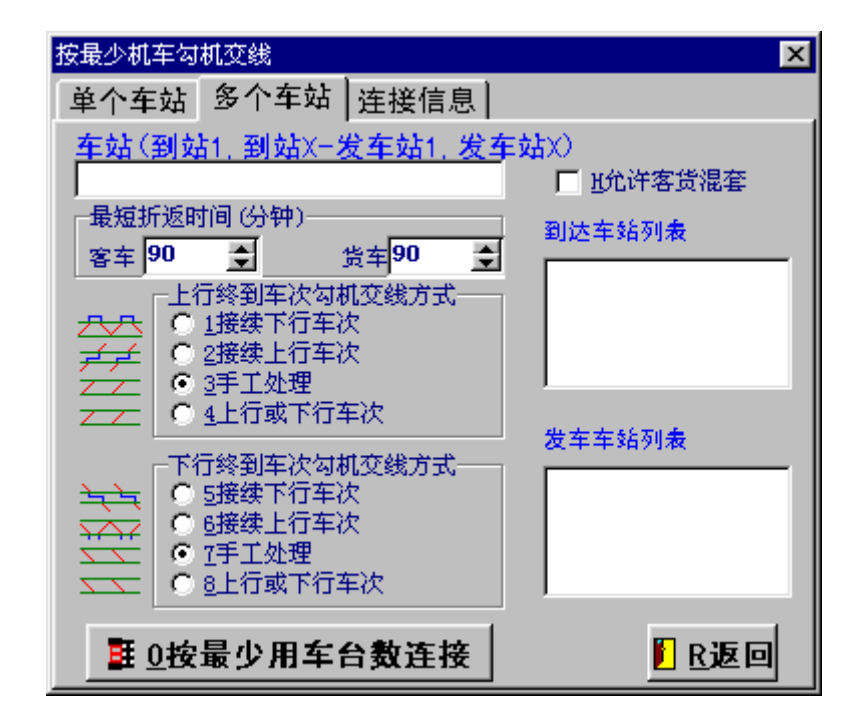

| 按最少机车勾机交 | 线        | ×    |
|----------|----------|------|
| 单个车站 多   | 个车站 连接信息 |      |
|          |          |      |
| 客车 客货混套  |          |      |
| 上行终到     |          |      |
|          |          |      |
| 客车 客货混套  |          |      |
| 下行终到     |          |      |
|          |          |      |
| 货车       |          |      |
| 上行终到     |          |      |
|          |          |      |
| 货车       |          |      |
| 下行终到     |          |      |
|          |          |      |
|          |          | R 波回 |
|          |          |      |

选择处理的车站,定义客货是否混套,技术作业时间,机车交路方向后。按下【按最少机车台数连接】按钮系统将自动连接机车交路。连接完成后可在"连接信息"面板内查看连接信息。

[按指定过表机车勾机交线]:使用菜单"绘制"中的"自动连接机车交路" 功能中的"按过表机车台数"项,弹出

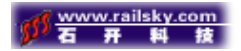

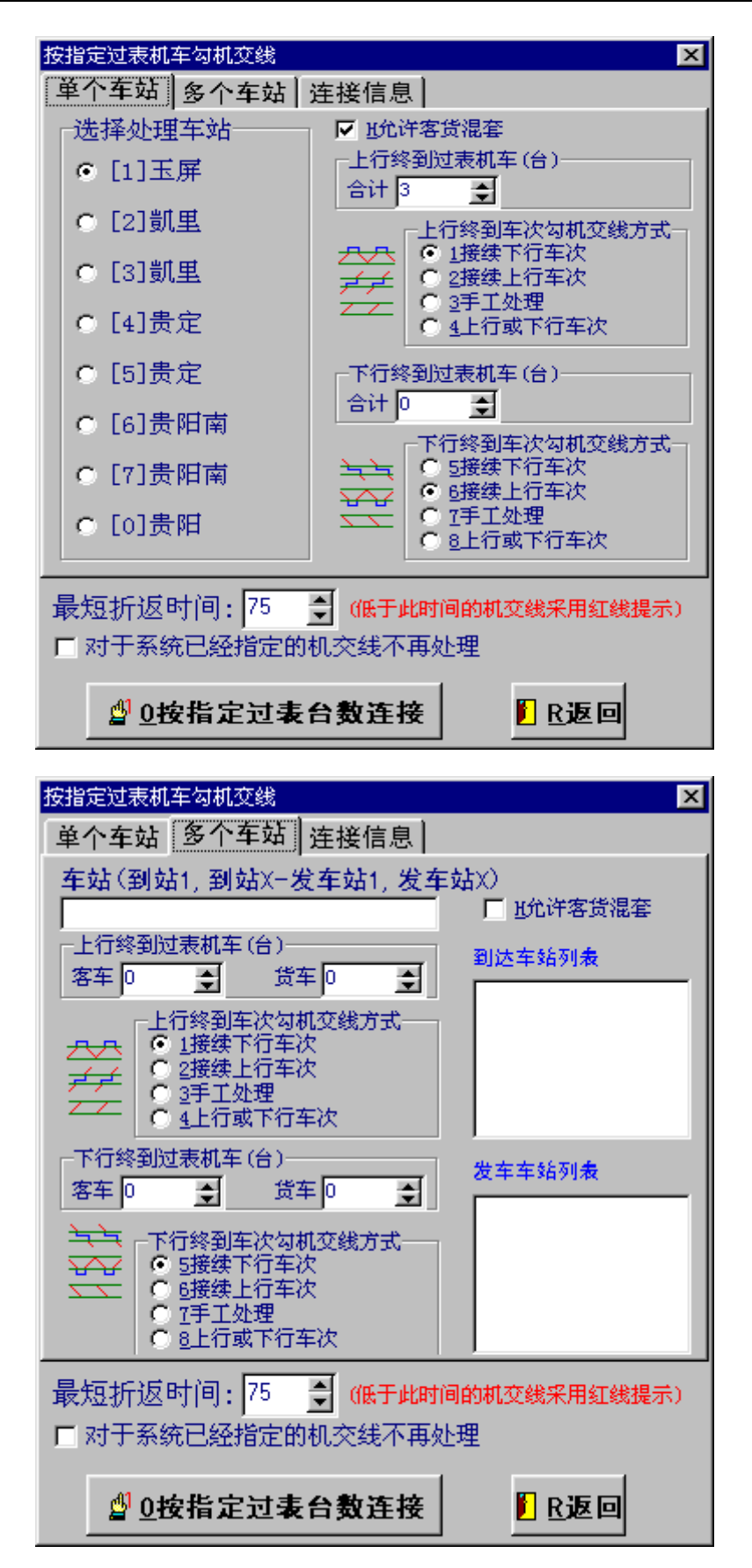

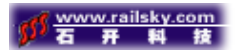

| 按指定过表机车勾机交线                              |
|------------------------------------------|
| 单个车站 多个车站 连接信息                           |
| 客车 客货混套<br>上行终到                          |
| 客车 客货混套<br>下行终到                          |
| 货车<br>上行终到                               |
| 货车<br>下行终到                               |
|                                          |
| 最短折返时间:75 🔮 (低于此时间的机交线采用红线提示)            |
| <b>₫</b> 0按指定过表台数连接 <b>Ⅰ</b> <u>R</u> 返回 |

选择处理的车站,定义客货是否混套,指定机车台数,机车交路方向后。按下【按指定过表台数连接】按钮系统将自动连接机车交路。连接完成后可在"连接信息"面板内查看连接信息。

[按车次勾机交线]:使用菜单"绘制"中的"自动连接机车交路"功能中的"按车次"项,弹出"按车次勾机交线"窗口。

| 🚾 按车次勾机交线              | _ 🗆 🗙 |
|------------------------|-------|
| 车站(站1-站2)              |       |
|                        |       |
| □ 勾机交线车站的确定            |       |
| ○ 2车站1到车站2开 + 车站2到车站1开 |       |
| ¾ 0按车次勾机车交路 Ⅰ R返回      |       |
|                        |       |
|                        |       |

选择处理的车站,定义跨两个车站的车站代码,按下【按车次勾机车交路】 按钮系统自动将跨两个车站同名车次连接起来。

[按机车号勾机交线]:使用菜单"绘制"中的"自动连接机车交路"功能 中的"按机车号"项,弹出"按机车号勾机交线"窗口。

| 按机车号勾机交线                                                                                                    | ×                                                                                                    |
|----------------------------------------------------------------------------------------------------|----------------------------------------------------------------------------------------------------|
| <ul> <li>✓ [1]玉屏</li> <li>✓ [2]凱里</li> <li>✓ [3]凱里</li> <li>✓ [4]贵定</li> <li>✓ [5]贵定</li> <li>✓ [6]贵阳南</li> <li>✓ [7]贵阳南</li> <li>✓ [0]贵阳</li> </ul> | <ul> <li> 清除机交线 <ul> <li>不清除已有机交线</li> <li>○ 清除试排机交线(绿色)</li> <li>○ 清除所有机交线</li> </ul> </li> </ul>                  |
| ₩ 0根据机车号连                                                                                                    | 接交路 <b></b> <u></u> <u></u> <u></u> <u></u> <u></u> <u></u> <u></u> <u></u> <u></u> <u></u> <u></u> <u></u> <u></u> |

选择处理的车站,定义清除机交线选项,按下【根据机车号连接交路】按钮 系统自动将自动连接机车交路。

#### 方法二:按选择车次来处理机交线

如果同一车站需要勾两套交路,或多个车站需要勾一套交路,则需要使用 选择车次来处理机交线。

#### 1、在按选择车次来处理机交线之前需要先选择处理车次。

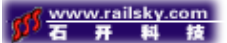

[方法一:]

- 1、 点击选择模式按钮【<sup>1</sup>】(上部按钮条上从右往左数第四个按钮),将 编辑模式转换到选择模式。
- 2、 依次点击需要参与勾机交线的到达车次的到点,选择后该车次线自动变 粗。
- 3、 依次点击需要参与勾机交线的出发车次的开点,选择后该车次线自动变 粗。

[方法二:]

在机车周转图上,使用菜单"批处理"中的"条件选择车次"功能进入"选择车次"窗口,

| 🧱 选择车次                                                |                              |                            |                      | ×           |
|-------------------------------------------------------|------------------------------|----------------------------|----------------------|-------------|
| 选择车次所在车站一                                             | □ X43 : 玉屏                   | ,06.47 - 凱里                | ,11.17               |             |
| ⊙ [1]玉屏                                               | □X44 : 凱里<br>□X65 : 玉屏       | ,20.14 - 圡庰<br>,00.43 - 凱里 | ,00.38<br>,04.39     |             |
| ○ [2]凱里                                               | □X66 : 凱里<br>□8639 : 玉屏      | ,18.11 - 玉屏<br>,09.35 - 凱里 | , 22. 21<br>, 14. 31 |             |
| ○ [3]凱里                                               | □K945 : 玉屏<br>□K946 : 凱里     | ,14.15 - 凱里<br>.10.52 - 玉屏 | ,17.01<br>.13.48     |             |
| ○ [4]贵定                                               | □ 41063 : 玉屏<br>□ 41064 : 凱里 | ,03.37 - 凱里<br>.09.03 - 玉屏 | ,09.46<br>.16.28     |             |
| ○ [5]贵定                                               | □ 41065 : 玉屏                 | ,18.22 - 凱里<br>19.30 - 玉犀  | ,23.59               |             |
| ○ [6]贵阳南                                              | □ 8640 : 凱里                  | ,15.15玉屏<br>18.00 - 玉屏     | ,18.00               |             |
| ○ [7]贵阳南                                              |                              | ,18.00 上册                  | , 20. 33             |             |
| ○ [0]贵阳                                               |                              |                            |                      |             |
| ○ [全部车站]                                              |                              |                            |                      |             |
| 车次行走路线(X-X)                                           |                              |                            |                      |             |
| <ul> <li>- 车次方向范围</li> <li>○ 上行 ○ 下行 ○ 上+下</li> </ul> |                              |                            |                      |             |
| ▶0过滤                                                  | ✓ 小所有 🗸 0其余(                 | 的 🗸 医客车 🖌 🕊                | 行车 🗶 D清除选择 📔         | <u>C</u> 返回 |

先选择勾机交线所在车站,选择车次行走路线(车次到,开车站),车次行走 方向,点击过滤按钮.在右边车次框中将出现符合条件的车次,使用鼠标单击右 边车次框内的小方框(显示或取消对勾符号),选取所需要的车次。也可以利用 窗口下方的【所有】、【其余的】、【客车】、【货车】、【清除选择】几个按钮进行快速选择。

#### 2、[按最少机车台数勾机交线]

使用菜单"批处理"中的"选择车次勾机交线"功能中的"按最少机车 台数"项进入"选择车次按最少机车勾机交线"窗口。

| 🧱 选择车次按最少机车勾机交线                |                  |  |
|--------------------------------|------------------|--|
| 到达车次:7趟(其中无效:1趟)               | 到达机车:7台(其中无效:1台) |  |
| 其中;客车=:2趟,货车=5趟                | 其中;客车=:0台,货车=5台  |  |
| 出发车次:6趟(其中无效:0趟)               | 出发机车:6台(其中无效:0台) |  |
| 其中:客车=:2趟,货车=4趟                | 其中:客车=:2台,货车=4台  |  |
| ■ <u>新花洋客诗混著</u><br>最短折返时间(分钟) |                  |  |
| 客车 90 🚽 货车 90 🚦                | E R返回            |  |
| 客车 客货混套                        |                  |  |
| 货车                             |                  |  |
|                                |                  |  |
|                                |                  |  |
|                                |                  |  |

选择处理的车站,定义客货是否混套,技术作业时间,机车交路方向后。按

下【连接】按钮系统将自动连接机车交路。

#### 3、[按指定过表机车勾机交线]

使用菜单"批处理"中的"选择车次勾机交线"功能中的"按过表机车 台数"进入"选择车次按指定过表机车台数勾机交线"窗口。

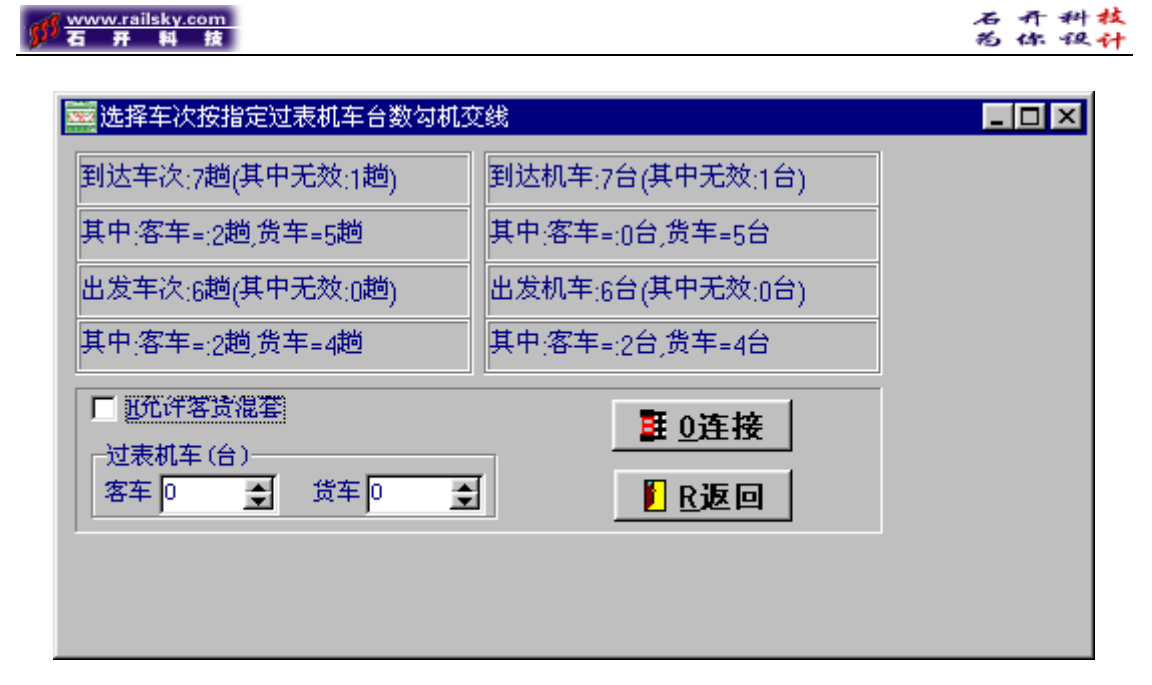

选择处理的车站,定义客货是否混套,指定机车台数,机车交路方向后。按

- 下【连接】按钮系统将自动连接机车交路。
- 4、 自动"记忆"功能。系统能够进行基本图、计划图、实际图的绘制,绘制的 图表都有能自动"记忆"保存。满足您随时调用的需求。

| 将当前的周 | 時图复         | 制为          |                 |     |          | ×   | 提取上一天数据                           |
|-------|-------------|-------------|-----------------|-----|----------|-----|-----------------------------------|
| t     |             |             | 四月, 2           | 001 |          | I   |                                   |
| 星期日   | 星期一         | 星期二         | 星期三             | 星期四 | 星期五      | 星期六 | 」《定取 则仍然 据                        |
| 1     | 2           | 3           | 4               | 5   | 6        | 7   | □ 3提取过表在次数据。需设置区间送行时间间隔           |
| 8     | 9           | 10          | 11              | 12  | 13       | 14  |                                   |
| 15    | 16          | 17          | 18              | 19  | 20       | 21  | □ 4提取机交线上过表机车                     |
| 22    | 23          | 24          | 25              | 26  | 27       | 28  | 反向结结时间间度。 200 ▲ 八块                |
| 29    | 30          |             |                 |     |          |     | 区间连门时间间隔: 300 🖵 分钟                |
|       |             |             |                 |     |          |     | 说明:到达时间=18.00+(时间间隔-(18.00-开车时间)) |
|       |             |             |                 |     |          |     |                                   |
| ─将要复制 | 则成的周5<br>5图 | 時图类型<br>〇 만 | <u> </u><br>计划图 | e   | B实际图     | 2   |                                   |
| -     | <u>0</u> 确定 | Ĕ           |                 | X   | <<br>⊆放到 | 弃   | ✓ <u>0</u> 确定                     |

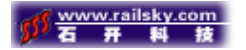

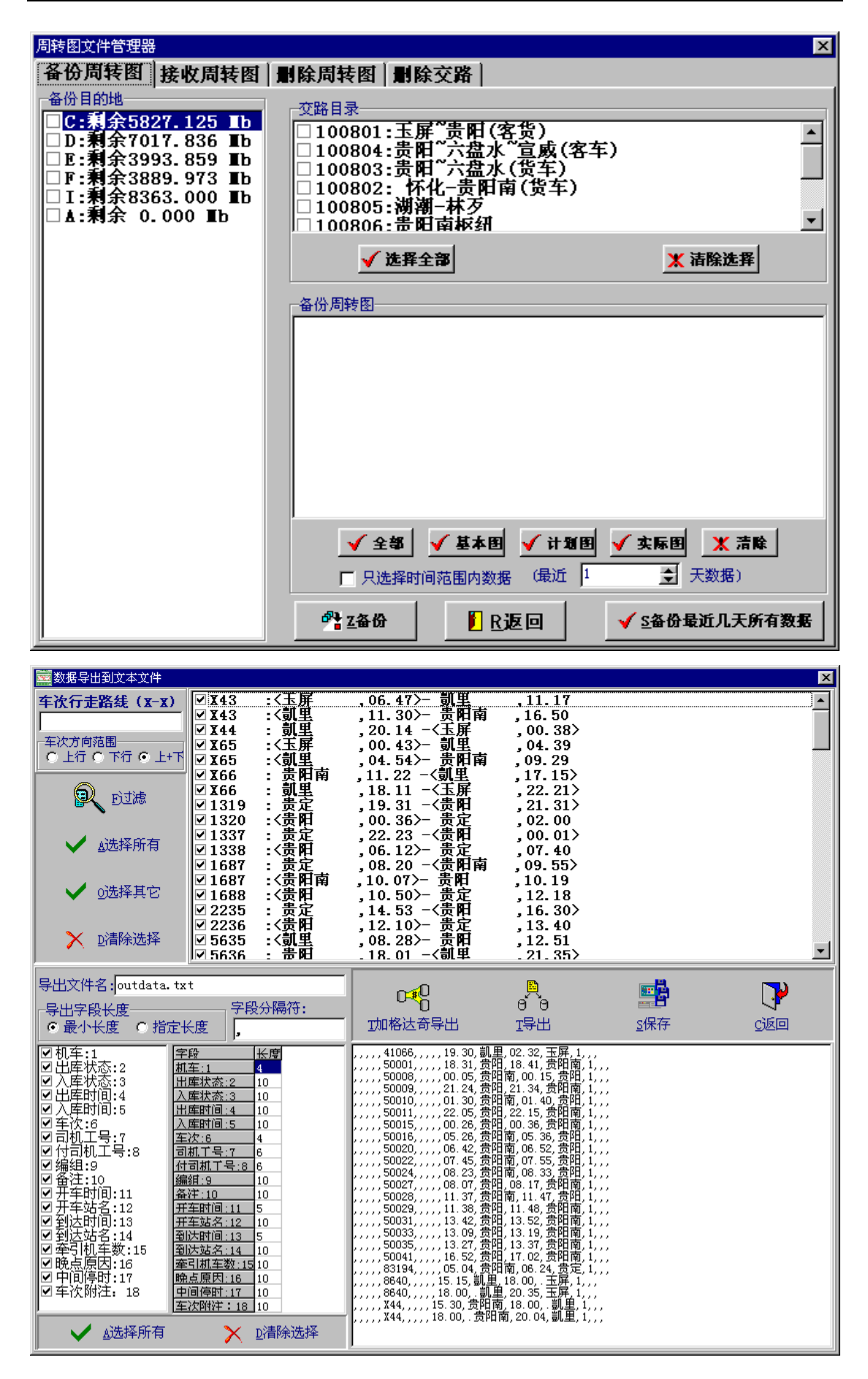

传真:0710-3259238

电话:0710-3883001 3812437

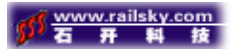

### 5、系统能够根据周转图的数据自动计算机车运用指标。

| 🧱 技术指标计算             | 筫                            |                                |              |      |        |          |           |             |                              |
|----------------------|------------------------------|--------------------------------|--------------|------|--------|----------|-----------|-------------|------------------------------|
| 路线:                  |                              | 机车行走路线门                        | 「行)――――      |      |        |          | 没车站列表     |             |                              |
| <mark>+</mark> _只加入到 | 间下行路线                        |                                |              |      |        | <b>±</b> | 加 — 减     |             |                              |
| 只加入到                 | 创上行路线                        | 机车行走路线(                        | 行)           |      |        | 小州       | 段车站列表———— | <u>v</u>    |                              |
| 最高旅行时间               | 450 🔶 计算                     | — 减                            |              |      |        | +        | 加一减       |             |                              |
| 東向死运物的<br>行走路総1 / 行  | 19   300 🗐 🔔<br>計取線2   行井取線2 | 【 酒 」<br>  行手敗線4   行手敗         | 248년 (수 :+ ) |      |        |          | ,         |             |                              |
| 支配段                  |                              | [1] 准确规律[1] 准确<br>[法编种别        | 113(3) 日 11  | 区段距离 | 年季別    | 使月       |           |             | 1                            |
| 1                    | 2                            | 3 (K, H, KH, X)                | 4(格式:I-I)    | 5    | 6      | 7        | ○1客 ○2货   | ● 3客货● 4小运  |                              |
|                      |                              |                                |              |      |        |          | 📴 S保存     | <b>▶</b> 时印 |                              |
|                      |                              |                                | ¥1+0 40      |      |        |          |           |             |                              |
| 10:年代                | 计算 (合计)版, 1                  | 9, 9% (01 ) [ <b>B</b> KAK, 12 | 迷 48,外校      |      | 音 相大机义 | .896     | 当前记录号:    | (+)b        |                              |
| - 11                 |                              |                                |              |      |        |          | PO SU     | <b>#</b> Ø  | IK, 19, 95 (01 )   KAZ, ▲    |
|                      |                              |                                |              |      |        |          |           |             |                              |
|                      |                              |                                |              |      |        |          |           |             |                              |
|                      |                              |                                |              |      |        |          |           |             |                              |
|                      |                              |                                |              |      |        |          |           |             |                              |
| •                    |                              |                                |              |      |        | ►        |           |             |                              |
| 10:车次                | 计算   (合计) 訖, 何               | 亨, 纯 (时)   旋速, 技               | 速 本段,外段      |      | 台 相关机交 | 线        | 当前记录号:    |             |                              |
| 승计                   |                              |                                |              |      |        |          | 路线        | 车次          | <b>蔵, 停, 纯 (时)   厳速, 技</b> : |
|                      |                              |                                |              |      |        |          |           |             |                              |
|                      |                              |                                |              |      |        |          |           |             |                              |
|                      |                              |                                |              |      |        |          |           |             |                              |
|                      |                              |                                |              |      |        |          |           |             |                              |
|                      |                              |                                |              |      |        |          |           |             |                              |
|                      |                              |                                |              |      |        |          |           |             |                              |
|                      |                              |                                |              |      |        |          |           |             |                              |
|                      |                              |                                |              |      |        |          |           |             |                              |
|                      |                              |                                |              |      |        |          |           |             |                              |
|                      |                              |                                |              |      |        |          |           |             |                              |
| •                    |                              |                                |              |      |        | ►        |           |             | Þ                            |

6、打印方便。系统内设计了各种统计报表,系统能够使用绘图仪、打印机打印 机车周转图和统计报表,对于打印机系统能自动根据打印纸的大小,利用分割和

|     |       |          |        |           |        | -    |          | * A4: #\$29(15,11)-119 |
|-----|-------|----------|--------|-----------|--------|------|----------|------------------------|
| 费用分 | 國費用核务 | 段        | 費用 六書  | 【水 ( ) 兵车 | )基本[   | 日年次月 | N 96     |                        |
| 序号  | 華次    | 开车<br>车站 | 开车时间   | 黝磷        | 鹴      | 机车台数 | 中间<br>停时 | 车次<br>附注               |
| 1   | 1160  | 大量水      | 19.07  | 六枝        | 21.10  | 1    |          |                        |
| 2   | 22608 | 大盘水      | 19.24  | 六枝        | 22, 19 | 2    |          |                        |
| 3   | 22610 | 大豊水      | 20, 18 | 六枝        | 23.50  | \$   |          |                        |
| 4   | ¥182  | 大鼠水      | 21.09  | 六枝        | 22.56  | 1    |          |                        |
| 5   | 12594 | 大鼠水      | 21.50  | 大枝        | 02.18  | 2    |          |                        |
| 6   | 1158  | 六皇水      | 22.45  | 大枝        | 00,43  | 1    |          |                        |
| 7   | 22614 | 大量水      | 01.40  | 六枝        | 05.45  | 2    |          |                        |
| 8   | 2080  | 六盘水      | 02.56  | 六帙        | 05.00  | 1    |          |                        |
| 9   | 22616 | 大鼠水      | 03.20  | 大枝        | 06.44  | 2    |          |                        |
| 10  | 33604 | 六世水      | 05.52  | 大枝        | 05.24  | 2    |          |                        |
| 11  | 22618 | 大量水      | 06.51  | 六枝        | 09.12  | 2    |          |                        |
| 12  | 33606 | 大量水      | 08.07  | 六枝        | 20.87  | 2    |          |                        |
| 13  | #44   | 六鼠水      | 09.07  | 六枝        | 11.11  | 1    |          |                        |
| 14  | 22632 | 大豊水      | 10.00  | 大統        | 12.59  | 2    |          |                        |
| 15  | 22602 | 大盘水      | 11.55  | 大統        | 14.57  | 2    |          |                        |
| 16  | 22604 | 六鼠水      | 12.56  | 六秩        | 15.40  | 2    |          |                        |
| 17  | 12606 | 大量水      | 13.40  | 六岐        | 17, 42 | 1    |          |                        |
| 18  | 5620  | 六鼠水      | 16.45  | ,六枝       | 18,00  | 1    |          |                        |
| 19  | 41024 | 大量水      | 17.10  | , 六枝      | 18.00  | 1    |          |                        |
| 20  | 22623 | 六枝       | 18.28  | 六盘水       | 23.05  | 2    |          |                        |
| 21  | 22625 | 六枝       | 19.13  | 六盘水       | 00,18  | 2    |          |                        |
| 22  | #43   | 大統       | 22, 38 | 大盘水       | 01.37  | 1    |          |                        |
| 23  | 22627 | 大枝       | 23.05  | 大盘水       | 02.29  | 2    |          |                        |
| 24  | 22601 | 大枝       | 00.00  | 六盘水       | 03.45  | 2    |          |                        |

拼接技术出大幅面的打印图。

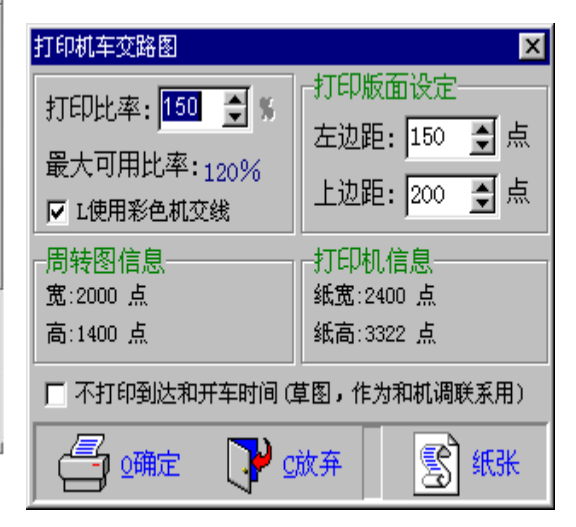

三、 前景预测

该机车周转图系统给机车通用绘图系统带来了革命性的提高,极大简化和方便了绘图者,提高了工作效率。作为国内较为领先的专业绘图软件,它的使用不仅提高了企业的形象,也同时带来了良好的经济效益。真可谓是"小投入带来了大回报。"

融会开发技术人员多年心血开发的机车周转图系统已在七个铁路局三十多个机务段运行使用,从反馈的意见来看,此系统已给此机务段带来了良好的效率,并得到了各机务段领导和使用者的恳定,我们也将有能力和有信心将此系统推广到更多的机务部门运行使用。

石开网络科技有限公司